# Heater Switch (Glass) Wifi Setup

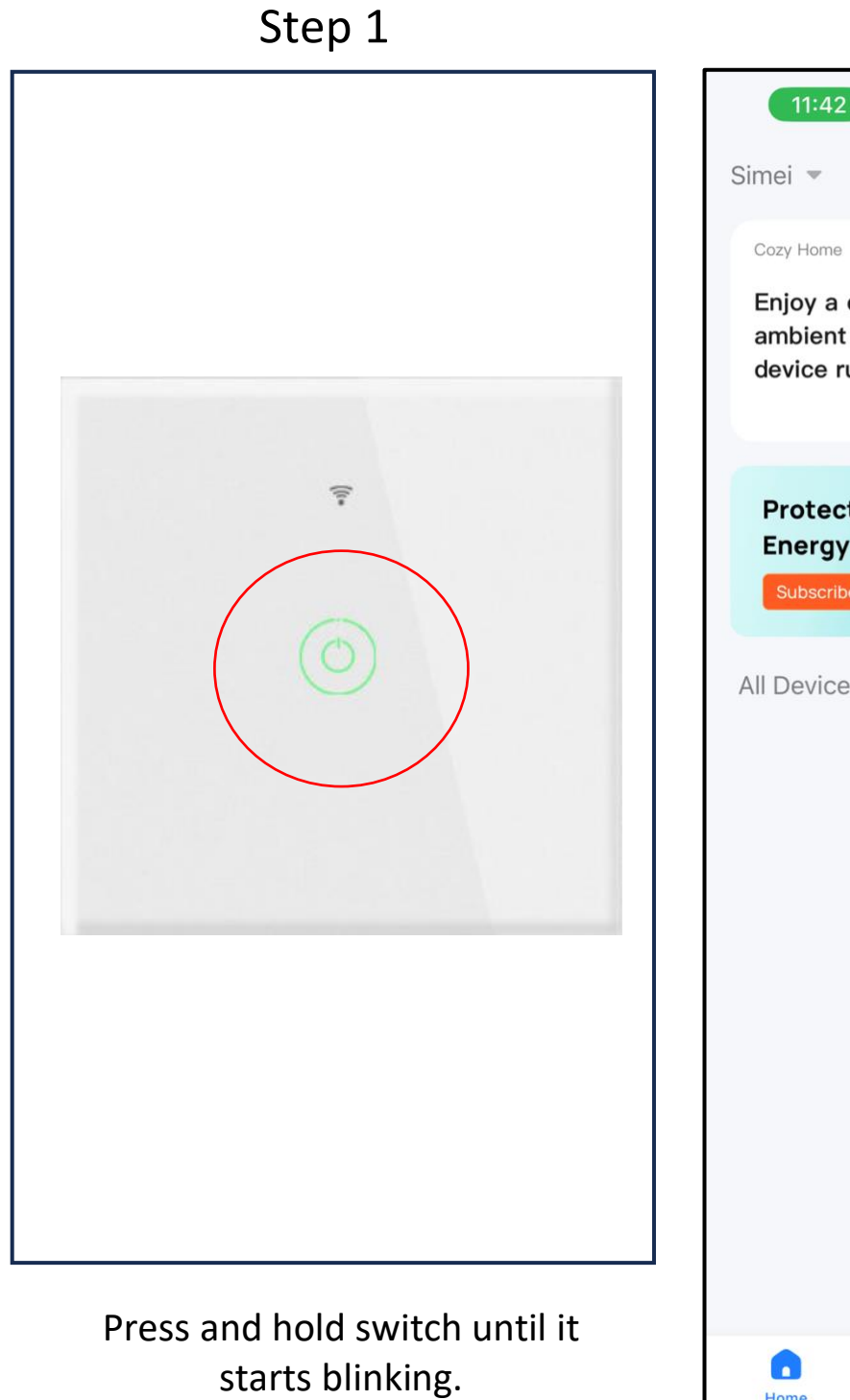

Switch is in pairing mode.

Step 2

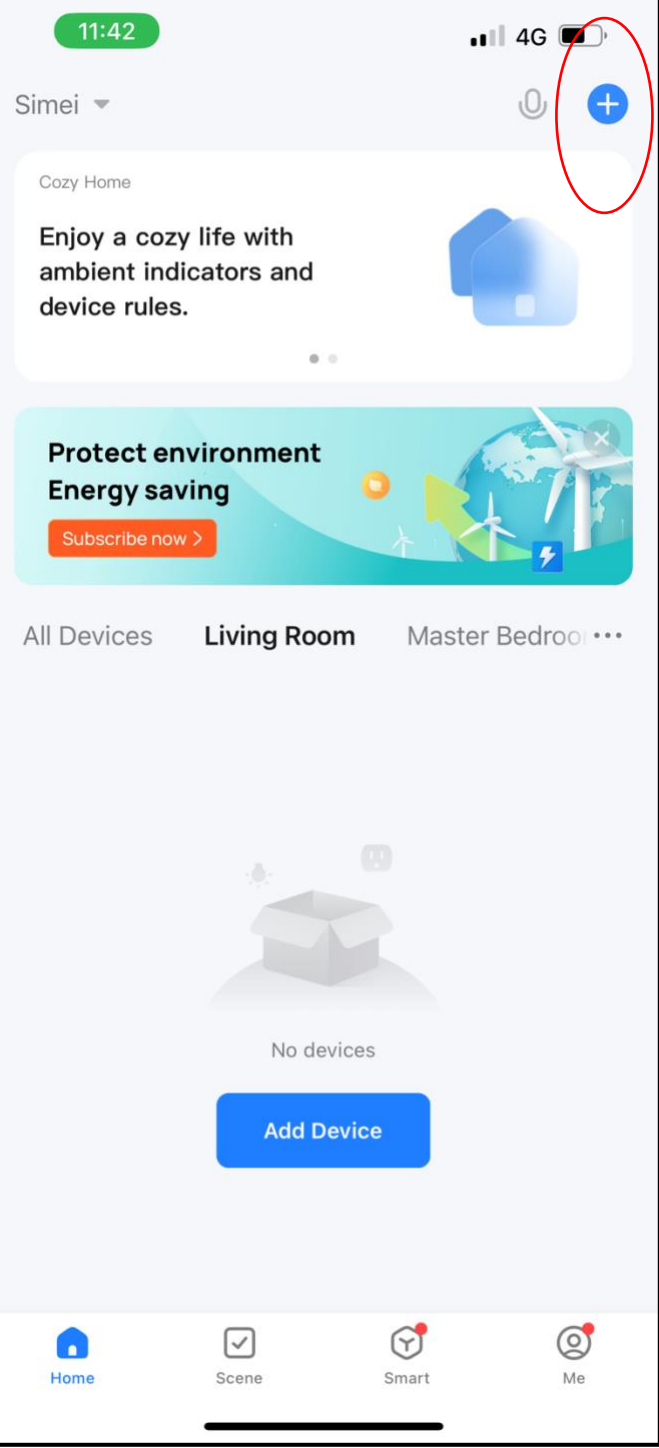

# Tap the top right + to add device.

# Step 3

#### Step 4

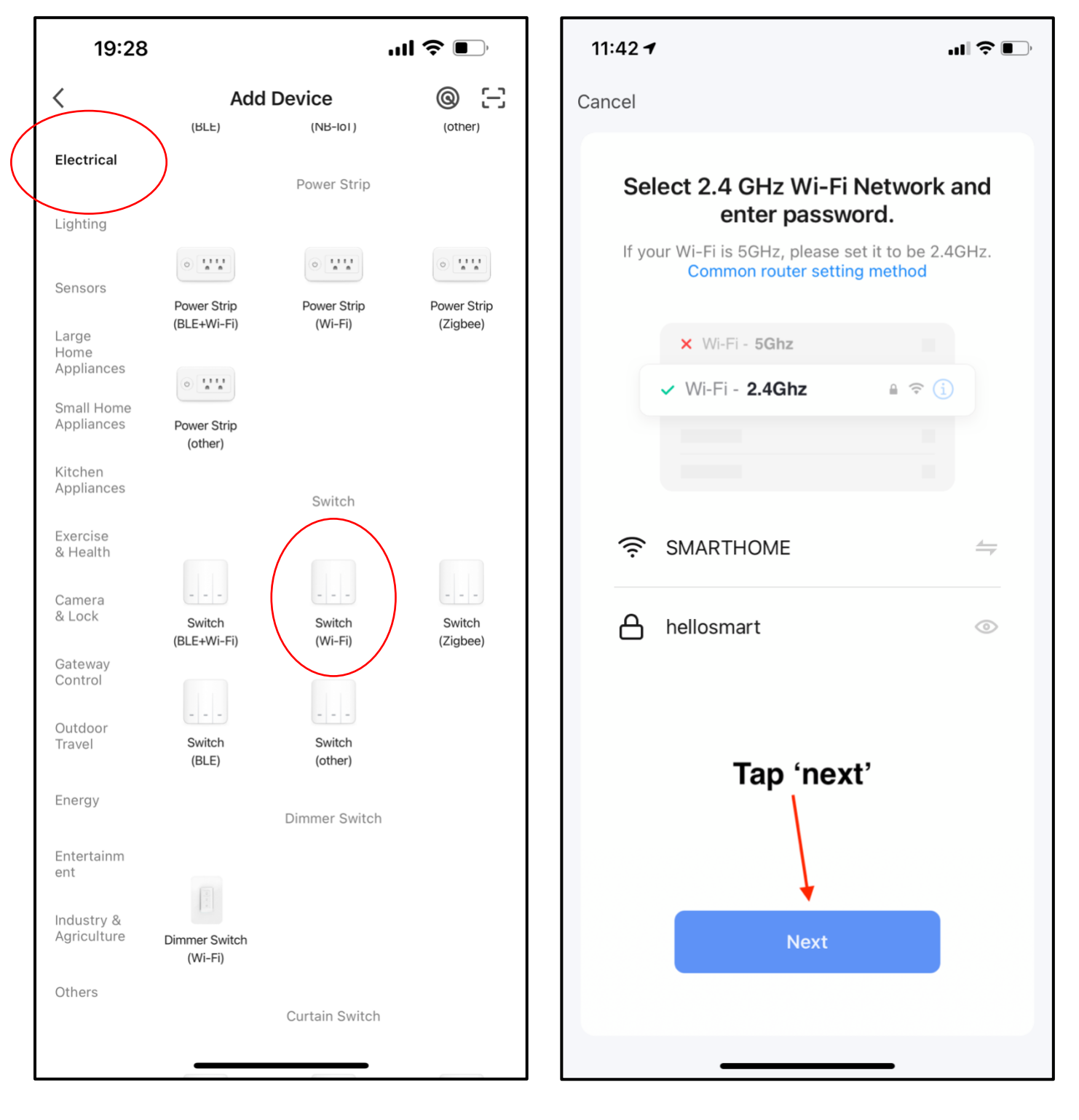

Select the correct item.

Choose 2.4G network and key in the correct password.

### Step 5

# Step 6

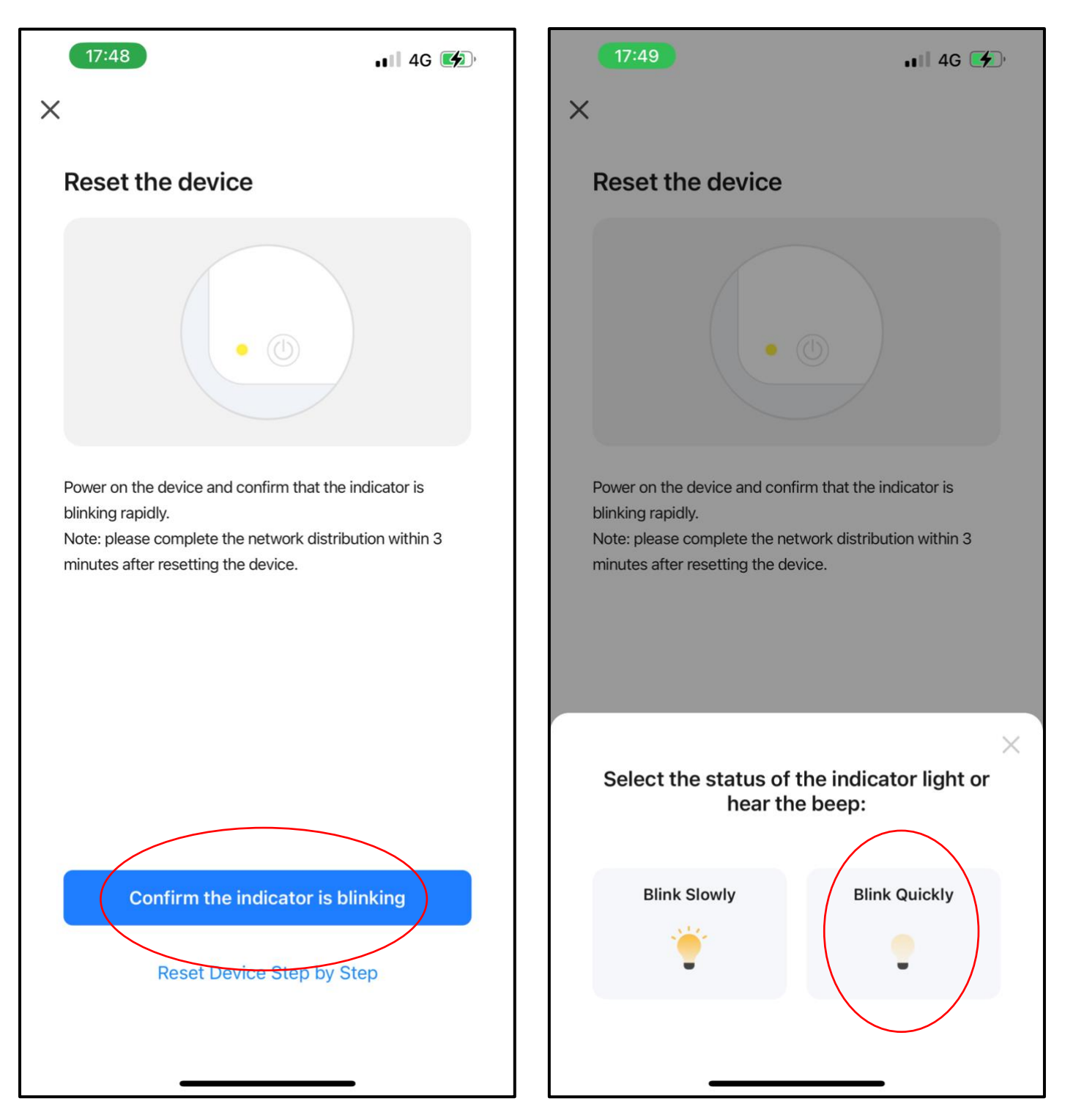

Tap the red circled icon.

Tap the red circled icon.

Wait for the pairing to be set up.

If pairing is un-successful, please follow step 1 again.